2023

# Digitale Erfassung von Anwesenheiten per App

Abmelde

۰

16 🖬 🖬 G

D digitalcheckin

80

88

MEINE ANWESENHEITS ZERTIFIKATE

Ddigitalchecki

11 Karr

FT Abunakta

SOFTWARE

made & hosted

in Germany

Funktionsübersicht

# 2

### Warum den Prozess zur Anwesenheitserfassung digitalisieren?

| ir.  | Nachname    | Vorname  | Unterschrift  |
|------|-------------|----------|---------------|
| 1    | Huber       | Peter    | P. Huban      |
| 2    | Maller      | Sabine   | S. Mallier    |
| 3    | Heyer-Brain | Carolin  | C. Meyen-bac- |
| 4    | Schulz      | Sebashan | S. Settle     |
| 5    | Becher      | Thorsten | J. Berl       |
| 6    | Koch        | Fobla    | & hat         |
| 7    | Hoffman     | Claudia  | (. bto Anon   |
| 8    | Richter     | Stefa-   | Spidon        |
| 9    | Ulein       | Sargen   | Sula          |
| 10   | Wolf        | Julia    | Light         |
| 11   | Schöder     | Woffgag  | Wischau       |
| 12   | Neumann     | Fynn     | F. Warm       |
| 13   | Urüger      | Ina      | 1. Usign      |
| 14   | Hartmann    | Stefan   | Sterburn      |
| 15   | Zimmermann  | Felix    | F. Zhumann    |
| ant. |             |          |               |
| S.   |             |          | C.            |
| 1    |             |          |               |
| 1    |             |          | - A           |
|      |             |          |               |
|      |             |          |               |

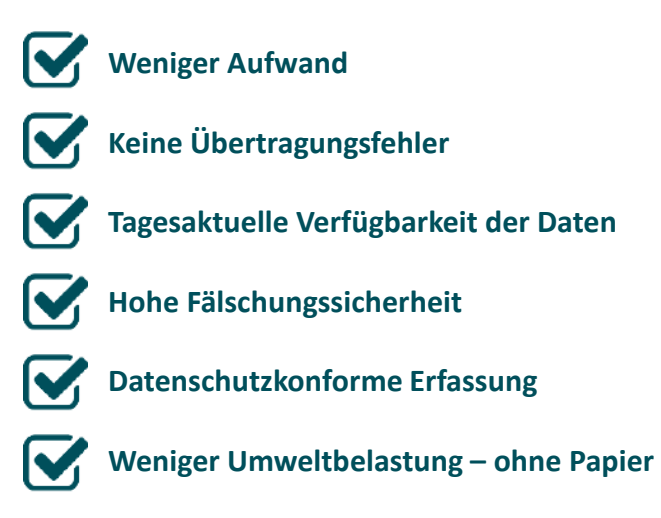

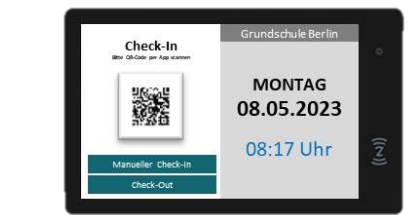

|          |                                                                                                    | iner-          |          | -   |                      |
|----------|----------------------------------------------------------------------------------------------------|----------------|----------|-----|----------------------|
| ID means | Second by Assess                                                                                                | -              | anyth    |     | digitalchecking      |
|          | Contrast of Party and Sound A                                                                                   |                | -        | 4   | -                    |
|          | ( Salation )                                                                                                    | and the second | 101110   |     |                      |
|          | Bandige 1                                                                                                    | and the second | NEDUAD   | A   |                      |
|          | Annalization                                                                                                    | - 10 × 10 × 10 | 10111-0  |     | Tree and             |
|          | and shake a second second second second second second second second second second second second second second s | and then       | MIR OF B |     | 병병                   |
|          |                                                                                                    |                |          |     | CP 95                |
|          |                                                                                                    |                |          | ii. | IN KURS REGISTRIEREN |
|          |                                                                                                    |                |          |     | -                    |
|          |                                                                                                    |                |          |     | - //                 |
|          |                                                                                                    |                |          |     | 20 20 20 20 C        |
|          |                                                                                                    |                |          |     | Prove 1              |
|          |                                                                                                    |                |          |     |                      |
|          |                                                                                                    |                |          |     | 计图书描述:               |
|          |                                                                                                    |                |          |     | [응문]                 |
|          |                                                                                                    |                |          |     | .B                   |
|          |                                                                                                    |                |          |     |                      |
|          |                                                                                                    |                |          |     |                      |
|          |                                                                                                    |                |          |     |                      |
|          |                                                                                                    |                |          |     | N KURS EINCHREKEN    |
|          |                                                                                                    |                |          |     |                      |
|          |                                                                                                    |                |          |     |                      |
|          |                                                                                                    |                |          |     |                      |
|          | _                                                                                                    |                |          |     |                      |
|          |                                                                                                    |                |          |     |                      |
|          |                                                                                                    |                |          |     |                      |
|          |                                                                                                    |                |          |     |                      |
|          |                                                                                                    |                |          |     |                      |
|          |                                                                                                    |                |          |     |                      |

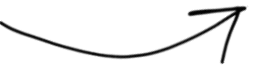

# Überblick

DigitalCheckIn ist als Anwendung in zwei unterschiedlichen Modellen einsetzbar

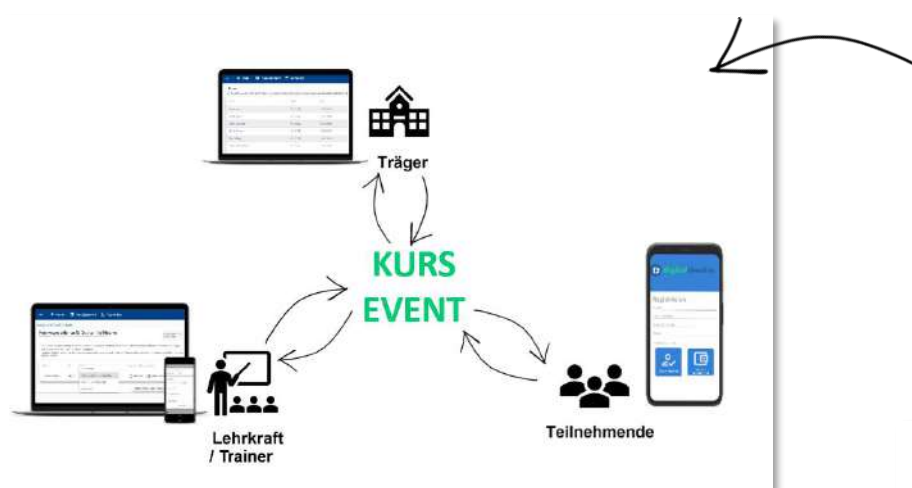

Kleine Seminargruppen mit Einbindung der Lehrkraft: die Lehrkraft nimmt eine aktive Rolle bei der Erfassung ein bspw. durch Anzeigen von QR-Codes auf dem Desktop oder Handy – vor Ort oder Remote.

Große Veranstaltungen ohne Einbindung der Lehrkraft: mit Hilfe von Checkpoints können bei physischen und virtuellen Events viele Teilnehmende gleichzeitig in das Event mühelos einchecken.

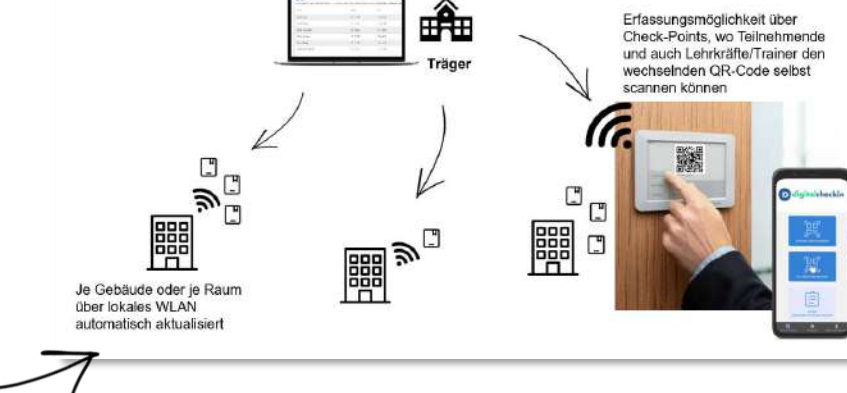

www.digitalcheckin.de © 2023 aurixus GmbH. All Rights Reserved.

### Wie erfolgt die Erfassung im Präsenzkurs und virtuellen Kurs?

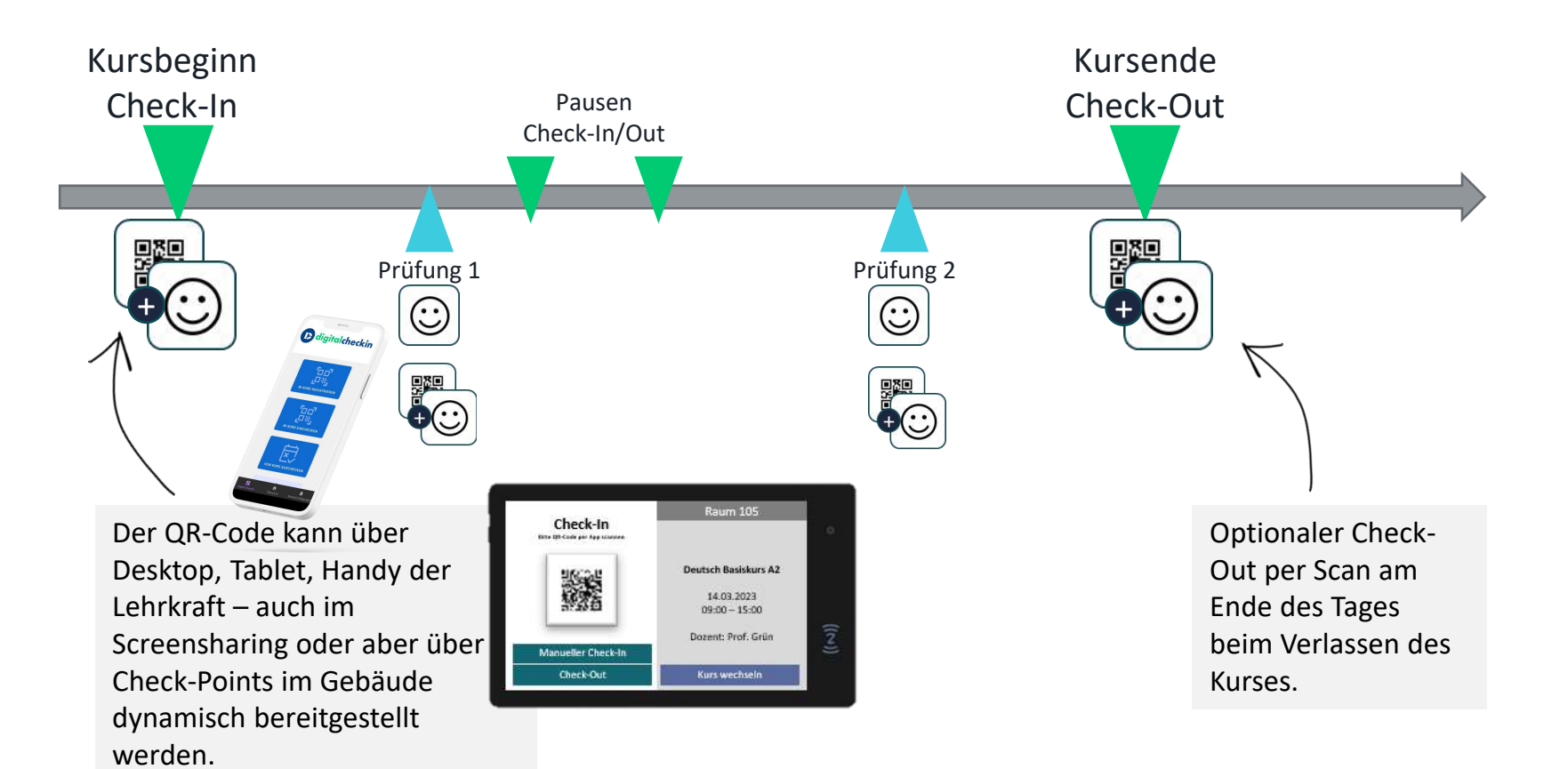

### Identitätsprüfung

Bei der Anmeldung in die DigitalCheckIn-App wird die Identität des Teilnehmenden geprüft. Dabei wird entweder User mit PIN, Biometrie des Geräts (z.B. Fingerprint) oder Face-ID als Nachweis genutzt. Die Sicherheitsstufe kann durch den Kursträger konfiguriert werden.

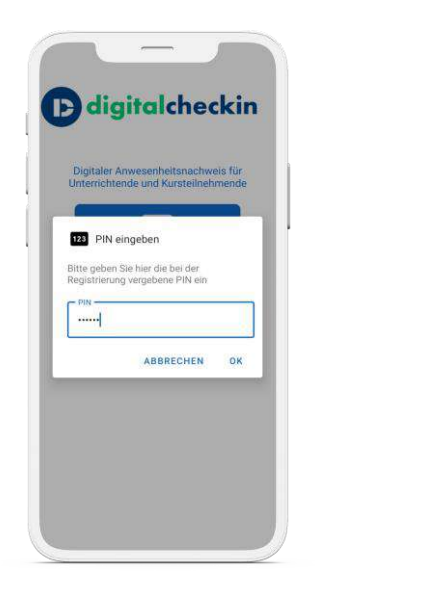

Sicherheitsstufe 1 (niedrig): User mit PIN

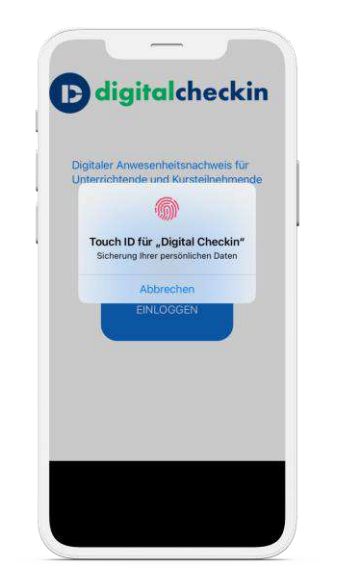

Sicherheitsstufe 2 (mittel): **Über das Gerät** 

www.digitalcheckin.de © 2023 aurixus GmbH. All Rights Reserved.

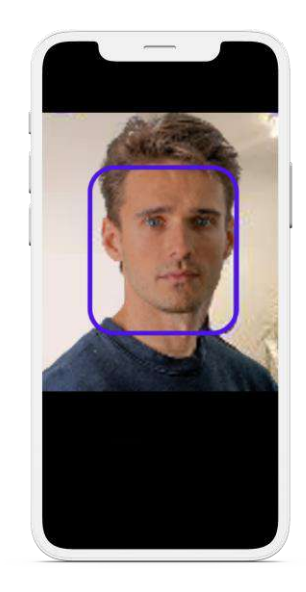

Sicherheitsstufe 3 (hoch): Face-ID

### In den Kurs einchecken

Teilnehmende weisen ihre Anwesenheit selbstständig per QR-Code-Scan nach. Nach erfolgreichem Check-In wird der Teilnehmende als "anwesend" markiert. Der QR-Code kann über ein Gerät der Lehrkraft – auch im Screensharing oder aber über Tablets im Gebäude dynamisch bereitgestellt werden.

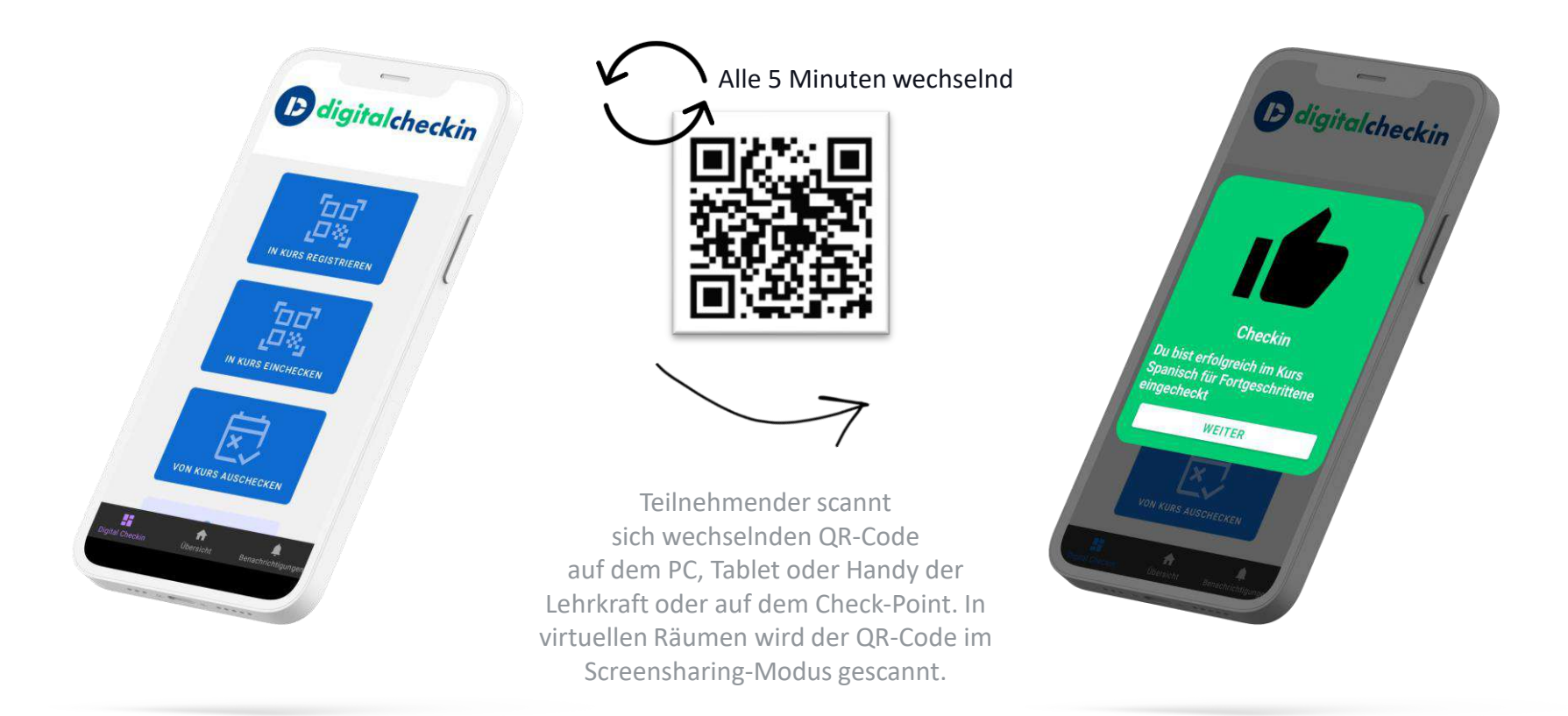

### **Manuelle Signatur**

Der Teilnehmende hat kein Handy dabei oder der Akku ist leer? Kein Problem! Auf dem Handy der Lehrkraft kann der Teilnehmende manuell unterschreiben. Die Unterschrift wird automatisch in die digitale Anwesenheitsliste übertragen.

| Die Unterschrif | t wird automatis | ch in die digitale              | Anwesenheitslis                   | te übertragen. | Teilnehmen<br>Unterschrift erfass<br>Bitte hier unterschreibe | nterschrift<br>en<br>n: |
|-----------------|------------------|---------------------------------|-----------------------------------|----------------|---------------------------------------------------------------|-------------------------|
| Name            | ID               | Status                          | Verspätet / Früher<br>ausgecheckt | Unterschrift   | Hannah Fleiss                                                 | -                       |
| Hannah Fleiss   | ST-122-7788      | Aktuell: AUSSTEHEND<br>Anwesend | Verspätet                         | eckt Fleiss    |                                                               |                         |
|                 |                  |                                 |                                   |                |                                                               |                         |

### Mithilfe von 10 Zoll Check-Points können Teilnehmende ohne Beteiligung der Lehrkraft in einen Kurs ein- und auschecken

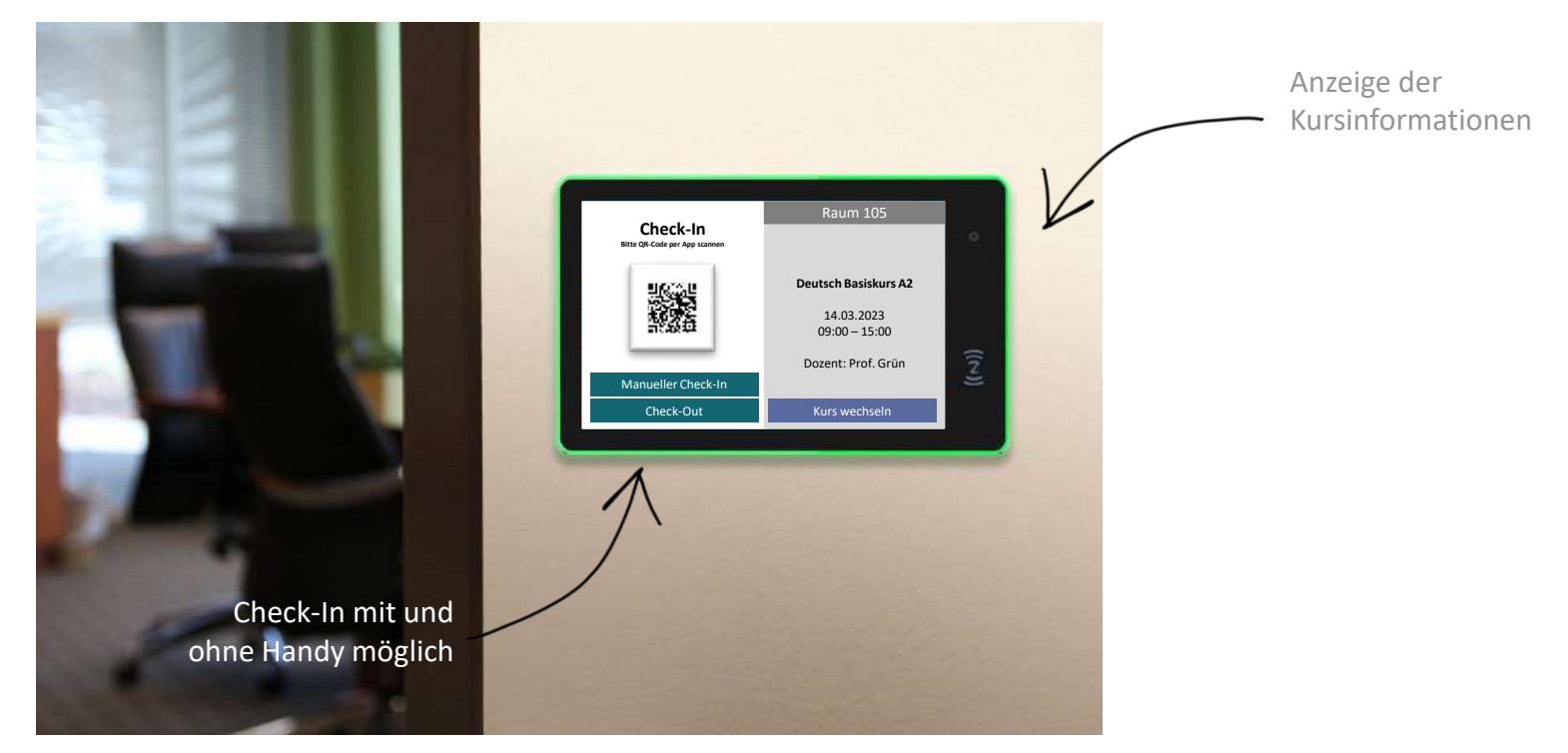

Hardware-Spezifikation: 10 Zoll Display, Wifi, Bluetooth, NFC, Android 11 Autonomes Bespielen der Anzeigen durch Basisdaten des Kurses, die in DigitalCheckIn verwaltet werden (u.a. Schulungsstätten, Wochentage und Unterrichtszeiten etc.). Hardware-Kosten siehe Lizenzmodell.

### **Digitale Anwesenheitsliste**

Die digitale Anwesenheitsliste wird automatisiert erstellt und steht dem Kursträger und Lehrkräften zur Verfügung. Dabei werden gesendete Daten in Echtzeit an den Server übertragen, wodurch die Anwesenheitsliste immer auf dem aktuellsten Stand ist.

| Kurs-Anwesenh  | eiten für Grundlage | nl                              | <ul> <li>Kursteine</li> <li>19.11.20</li> </ul> | unien für Tag<br>022 |
|----------------|---------------------|---------------------------------|-------------------------------------------------|----------------------|
| Name           | D                   | Status                          | Verspätet/Früher ausgecheckt                    | Unterschrift         |
| Erich Lerngut  | ST-451-8931         | Anwesend                        | Verspätet                                       | Lorget               |
| Hannah Fleiss  | ST-122-7788         | Abwesend, entschuldigt          | Verspätet Früher ausgecheckt                    |                      |
| Max Mustermann | ST-244-3489         | Anwesend                        | Verspätet                                       | Easting              |
| Fom Müller     | ST-154-2738         | Abwesend,<br>nicht entschuldigt | Verspätet                                       |                      |

© 2023 aurixus GmbH. All Rights Reserved.

### Anwesenheitsquoten

Kursträger können den Mindestwert der Anwesenheitsquote je Kurs konfigurieren. Die Anwesenheitsquote der Teilnehmenden wird automatisiert berechnet und je nach Erreichen des Mindestwerts farblich dargestellt. Dadurch können Abwesenheitsmuster einfacher erkannt und Maßnahmen schneller eingeleitet werden.

| Mindestwert Anwesenheitsquote | Prozentwert<br>80 | \$                  | -              |             |                   |
|-------------------------------|-------------------|---------------------|----------------|-------------|-------------------|
|                               |                   |                     | Name           | ID          | Anwesenheitsquote |
|                               |                   | Abbrechen Speichern | Erich Lerngut  | ST-451-8931 | 25 %              |
|                               |                   | $\searrow$          | Hannah Fleiss  | ST-122-7788 | 100 %             |
|                               |                   | ,                   | Max Mustermann | ST-244-3489 | 60 %              |
|                               |                   |                     | Tom Müller     | ST-154-2738 | 90 %              |

### Signatur der Anwesenheitsliste

Am Ende eines Kurstages wird der Unterricht durch die Lehrkraft abgeschlossen und es wird ein QR-Code zur Signatur generiert. Diesen scannt die Lehrkraft mit ihrem Handy ein und unterschreibt die Anwesenheitsliste damit digital.

| = 🕈 Home                     | Kursübersicht        | 3 Abmelden                      |                                           |                                                                          |
|------------------------------|----------------------|---------------------------------|-------------------------------------------|--------------------------------------------------------------------------|
| Kursübersicht / Grundlagen I |                      |                                 |                                           |                                                                          |
| Kurs-Anwesenh                | neiten für Grundlage | en l                            | Kunsteinahmen für Tag<br><< 19.11.2022    |                                                                          |
| Name                         | ID                   | Status                          | Verspätet/Früher ausgecheckt Unterschrift | Anwesenheitsliste signieren<br>Scannen Sie nun mit Ihrer App folgenden B |
| Erich Lerngut                | ST-451-8931          | Anwesend                        | Früher ausgecheckt                        |                                                                          |
| Hannah Fleiss                | ST-122-7788          | Abwesend, entschuldigt          | Verspätet Früher ausgecheckt              |                                                                          |
| Max Mustermann               | ST-244-3489          | Anwesend                        | Verspätet     Früher ausgecheckt          |                                                                          |
| Tom Müller                   | ST-154-2738          | Abwesend,<br>nicht entschuldigt | Verspätet     Früher ausgecheckt          | 1                                                                        |
|                              |                      | Tages-Checkin C                 | ode Anzeigen Unterrichtstag abschließen   |                                                                          |
|                              |                      |                                 |                                           |                                                                          |

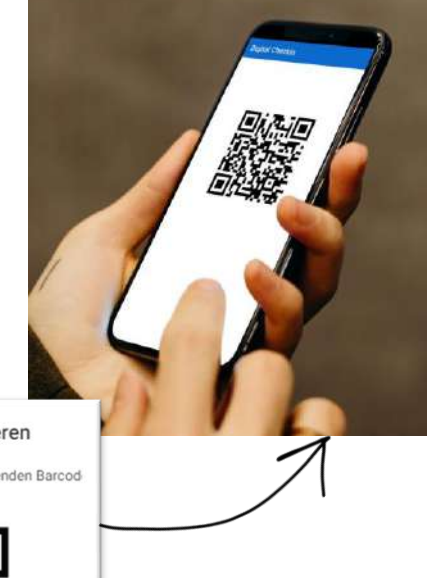

### www.digitalcheckin.de

© 2023 aurixus GmbH. All Rights Reserved.

### Kursdaten einfach importieren oder einspielen

| urse<br>Inden Sie eine Übersicht über Ihre Kurse. Ein Ausrufezeichen marki | ert Kurse, bei denen ein | e Synchronisation erfori | derlich ist. |                |
|----------------------------------------------------------------------------|--------------------------|--------------------------|--------------|----------------|
| ame                                                                        | Beginn                   | Ende                     | Sync         |                |
| eutsch für Kunstler                                                        | 11.12.2022               | 29.06.2023               | A /          |                |
| rfolgreich im Einzelhandel, Deutsch B2                                     | 31.01.2023               | 29.07.2023               | A /          |                |
|                                                                            |                          | Items per page: 3        | 1 - 2 of 2   | < >            |
|                                                                            |                          | Kurs i                   | anlegen Kur  | se importieren |
|                                                                            |                          |                          | <b>-</b>     |                |
|                                                                            | 1                        | csv .                    |              | ТХТ            |

Vollständige API-Dokumentation hier: https://digitalcheckin.de/dokumentation/gr undlagen-schnittstellen/

### Datenaustauschformate (alle UTF-8) CSV-EASY und CSV-ZIP

- CSV-EASY und CSV-ZIP
- TXT (Excelexport) und TXT-ZIP
- JSON-FLAT und JSON-ZIP
- DidComm und DidComm-ZIP

#### Transportformate HTTPS-GET / PUT

{"id":241. Untitled-1 •

~ {"id":241,

"bezeichnung":"Sp "zusatz":"","tags

"externeKursnumm
"kursBeginn":"20
"kursStatus":nul

"kursEnde":"2023 "traeger":{"id":

name":"Universi

"schulungsstaette

{"id":21, "bezeichnung

"strasse":"L "hausnummer"

"adresszusatz

"land":"DE", "plz":"12345

"ort":"Muste

"externalId" "externalSys

"dirty":true,

28 ~

"publicKey":"{\" "did":"8e72fc26-

"teilnehmerStatus
~ "lehrkraefte":[

{"id":349.

"externeId"

"lehrkraftTy "kursId":241

"name": "Prot

"zeitraumDto" {"tag":"MITTW

["tag":"SAMS

{"securityLev

"useSsi":10.

"checkoutPoli

"minQuote":8

"onlineUnterricht

33 ∨ "praesenzUnterric 34 {"tag":<u>"MONTA</u>

"config":

"ktvNummer":"", "kursConfig":nul

- Für Kurslisten, Teilnehmer und Anwesenheitslisten existieren jeweils Endpunkte zum Einspielen (PUT) sowie zum Abruf (GET). Als Identifier innerhalb der Datenliste wird die "externeID" verwendet.
- Einträge, die bereits vorhanden sind, werden geupdatet. Neue Einträge hinzugefügt, nicht mehr vorhandene werden ignoriert. Um Einträge zu löschen, muss ein Löschflag am Datensatz auf TRUE gesetzt werden.
- Im Erfolgsfall wird 200 OK geliefert, ansonsten 422 mit einer dedizierten Fehlermeldung oder 400 falls die Authentifizierung nicht erfolgreich war.

#### **HTTPS-PUSH**

- Direkt nach der Generierung wird von DigitalCheckin aus ein HTTP-PUSH oder POST Request ausgeführt, der im Body die jeweilige Datei beinhaltet.
- Das Ergebnis wird geloggt, ein Retry wird im Fehlerfall aber nicht durchgeführt.

### Anwesenheitsdaten auswerten und exportieren

| sübersicht / Deutsch        | für Künstler                                     |         |              |                   |        |              |  |
|-----------------------------|--------------------------------------------------|---------|--------------|-------------------|--------|--------------|--|
| Kursansic<br>Obersicht über | nt Deutsch für Künstler<br>die Kursteilnehmenden |         |              |                   |        |              |  |
| Name                        |                                                  | ID.     | Anmeldedatum | Anvesenheitsquate |        | Verkinäpfung |  |
| Max Muster 1                |                                                  | PK3322  | 31 12 2022   |                   | 0.00 % | çø           |  |
| Max Muster 2                |                                                  | 8112233 | 31 12.2022   |                   | 0.00%  | 96           |  |
| Max Muster 3                |                                                  | M334465 | 31 12 2022   |                   | 0.00%  | 88           |  |
| Max Muster 4                |                                                  | M334466 | 31.12.2022   |                   | 0.00 % | 88           |  |
| Max Muster S                |                                                  | M334477 | 31 12 2022   |                   | 0.00 % | 88           |  |
| Max Muster 6                |                                                  | M334488 | 31.12.2022   |                   | 0.00 % | 66           |  |
| Max Muster 7                |                                                  | poc     | 05.01.2023   |                   | 0.00 % | 88           |  |
| Max Muster 8                |                                                  | poc3    | 06.01.2023   |                   | 66.67% | 69           |  |
| Max Muster 9                |                                                  | poc4    | 07.01.2023   |                   | 85.00% | 96           |  |
| Max Muster 10               |                                                  | pec5    | 07.01.2023   |                   | 100 %  | 60           |  |
| Max Muster 11               |                                                  | poc6    | 09.01.2023   |                   | 0.00%  | 88           |  |

Tagesaktuelle Aufsummierung von Soll-UE, Ist-UE und Gesamt-UE je TN in den Anwesenheitsdaten.

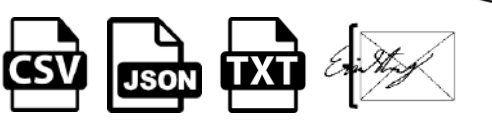

#### www.digitalcheckin.de

© 2023 aurixus GmbH. All Rights Reserved.

#### Transportformate

#### **FTP-Download**

Die gewünschten Datei werden mit externer KursID und Zeitstempel auf einem von DigitalCheckIn bereitgestellten FTP-Verzeichnis bereitgestellt. Der Kunde erhält Zugangsdaten und ist für das Abholen und Bereinigen selbst verantwortlich.

#### **FTP Exchange**

Der Kunde stellt ein (S)-FTP Verzeichnis bereit, in welchem DigitalCheckIn die Daten hochladen kann. Zugleich existiert auch ein weiteres Verzeichnis, welches die einzuspielenden Dateien enthält. Dieses Verzeichnis wird 2x täglich gescannt.

#### Zeitpunkt

Für exportierte Daten kann gewählt werden, ob sie generiert werden sollen, sobald der Kurstag abgeschlossen wurde, bei jeder Änderung oder zum Tagesende (23:59)

#### Security

Zur Authentisierung wird wahlweise HTTP Basic oder EC Signature verwendet. Bei letzterem wird der Body der HTTP Nachricht mit einem EC Schlüssel signiert, die Signatur wird Base64 kodiert im HTTP Header "xsignature" übermittelt. Zusätzlich wird noch der HTTP Header "x-identity" übermittelt, der die ID des Schnittstellenusers (UUID) beinhaltet. Die beiden Public-Keys werden über die Admin-Oberfläche in Digital Checkin verwaltet, ebenso die HTTP Basic Credentials.

### Wir freuen uns auf den weiteren Austausch mit Ihnen und Ihrem Team

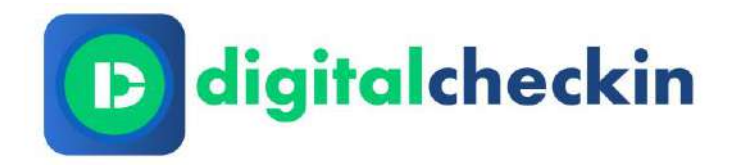

### Persönliches Gespräch vereinbaren

#### **ANSCHRIFT**

aurixus GmbH | Friedrichstr. 34 | 40217 Düsseldorf

#### ANSPRECHPARTNER

Christian Schmid

#### E-MAIL

cs@digitalcheckin.de

#### TELEFON

0211-731 669 290

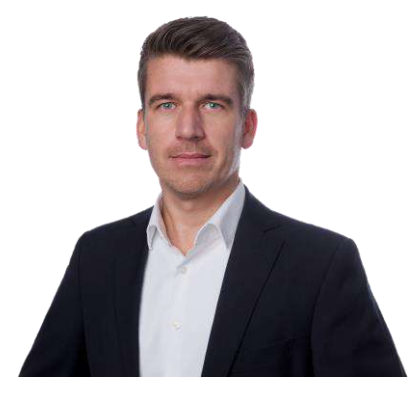

Christian Schmid Geschäftsführer DigitalCheckIn aurixus GmbH